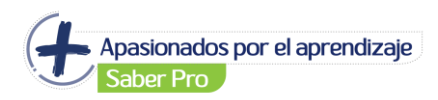

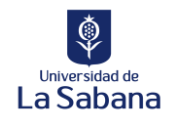

## Manual automatricula cursos de preparación para el Saber Pro – Virtual Sabana

PASO 1: Ingresar a Virtual Sabana con sus credenciales: <u>https://virtual.unisabana.edu.co/</u>

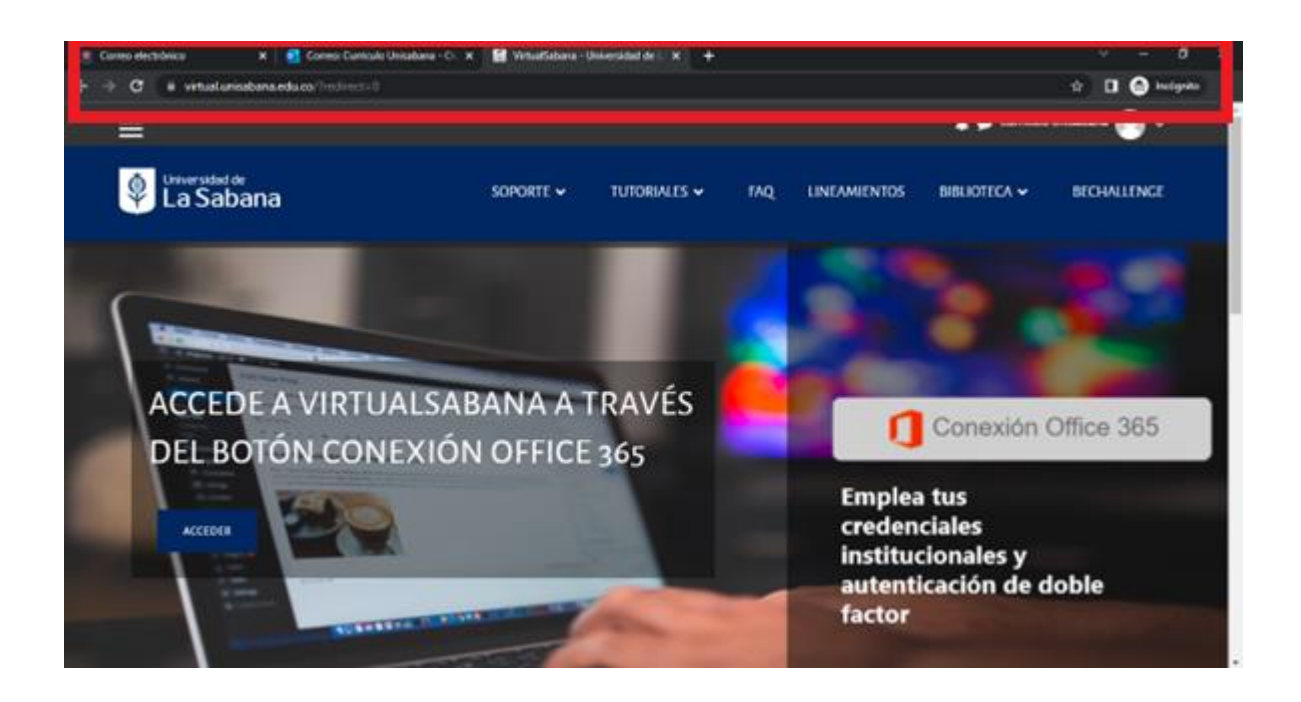

**PASO 2:** En la página de inicio en la parte de <u>search your courses</u> ingresar el nombre del curso al que se quiere matricular:

**NOTA:** También puede ingresar los links de los cursos al navegador y matricularse directamente:

- Curso introductorio Saber Pro: <u>https://virtual.unisabana.edu.co/course/view.php?id=23158</u>
- Razonamiento Cuantitativo: <u>https://virtual.unisabana.edu.co/course/view.php?id=23163</u>
- Inglés: <u>https://virtual.unisabana.edu.co/course/view.php?id=23162</u>
- Comunicación escrita: <u>https://virtual.unisabana.edu.co/course/view.php?id=23161</u>
- Competencias Ciudadanas: <u>https://virtual.unisabana.edu.co/course/view.php?id=23160</u>
- Lectura Critica: <u>https://virtual.unisabana.edu.co/course/view.php?id=23159</u>

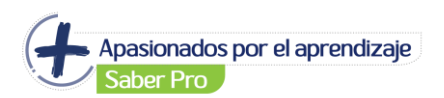

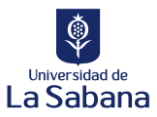

| Competencia Digital     | QUIENES SOMOS<br>VirtuatSalbana es uno de tos especies académicos apoyado por TIC (Tecnologías de la Información y la<br>Comunicación), que formenta el trabajo independiente y los ambientes virtuales de aprendizaye de<br>estudiartes de pregnado y pogrado de la Universidad de La Sabana. Este escenario, que es lidenado por el |  |  |  |
|-------------------------|----------------------------------------------------------------------------------------------------|--|--|--|
| D SEADCH VOLID COLIDSES | Centro de Techelogias para la Academia, se implemento en un sutema de administración de cursos<br>ituarining Management System (LMS): Itariado MOODLE (Modular Object: Oriented Dynamic Leanning<br>Environment), donde los docernes de la Universidad pueden gentionar su auta virtual.                                              |  |  |  |
| Raptantino cambaso      | Buscar                                                                                                    |  |  |  |

PASO 3: Al dar click en buscar saldrán varios resultados.

| 🧵 Correo electrónico 🛛 🗙 🛃 G     | orreo Curriculo Unisabana - Ci. 🗶 📓 Virtuatilabana - Universidad de L. 🗶 🕂 | ∨ − σ ×                       |
|----------------------------------|----------------------------------------------------------------------------|-------------------------------|
| ← → C ii virtualunisabana.edu.co | /course/search.php?search = Razonamiento + cuantitativo                    | 🕆 🖬 🙆 hedgeite 🕴              |
| ×                                |                                                                            | 🌲 🗭 Curriculo Unicabana 🔘 🗸 🔰 |
| 2 Tablero                        |                                                                            |                               |
| 🖷 Inicio del sitio               | Burning Duranting and the                                                  |                               |
| 🛱 Calendario                     | Suicar ounos hazonamenio cuanicarito Duscar                                |                               |
| Archivos privados                | RESULTADOS DE LA BÚSQUEDA: 5                                               |                               |

**PASO 4:** Debe seleccionar el curso que se encuentre abierto, lo identificas con el siguiente símbolo:

| 😭 VirtualSabana - Universidad de L 🗙 🕂                          |                                                                                        | Ň         | - 6         | 9 ×   |  |
|-----------------------------------------------------------------|----------------------------------------------------------------------------------------|-----------|-------------|-------|--|
| $\leftrightarrow$ $\rightarrow$ C $($ virtual.unisabana.edu.co/ | /course/search.php?search=Competencias+ciudadana                                       | ☆ 🛛       | 😸 Incógnito | (2) : |  |
| ×                                                               | 🜲 🗩 Curriculo                                                                          | Unisabana | • 💽 ~       |       |  |
| A Tablero                                                       | Buscar cursos: Competencias ciudadana Buscar                                           |           |             |       |  |
| 🖀 Inicio del sitio                                              | RESULTADOS DE LA BÚSQUEDA: 5                                                           |           |             |       |  |
| 🛗 Calendario                                                    | Competencias Ciudadanas                                                                |           |             |       |  |
| Archivos privados                                               | Teacher: Dora Julieta Erazo Betancourt<br>Teacher: Nathalia Elizabeth Guiterrez Cueron |           |             |       |  |
| Alis cursos                                                     |                                                                                        |           |             | 11    |  |
| 🞓 Razonamiento Cuantitativo                                     | Competencias Ciudadanas                                                                |           | •           |       |  |

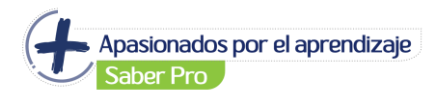

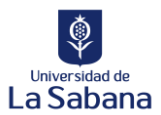

## PASO 5: Dar click en el botón: Matricularme:

| 😭 Competencias Ciudadanas 🛛 🗙 🕂                                     |                                                  | ~ — @ X                     |
|---------------------------------------------------------------------|--------------------------------------------------|-----------------------------|
| $\leftrightarrow$ $\rightarrow$ C $\cong$ virtual.unisabana.edu.co/ | enrol/index.php?id=23160                         | 🖈 🔲 😸 Incógnito (2) 🚦       |
| ×                                                                   |                                                  | 🌲 🗩 Curriculo Unisabana 💽 🗸 |
| Competencias Ciudadanas                                             | OPCIONES DE MATRICULACIÓN                        |                             |
| 🚯 Tablero                                                           | Competencias Ciudadanas                          | •)                          |
| 希 Inicio del sitio                                                  |                                                  |                             |
| 🛗 Calendario                                                        | <ul> <li>Auto-matriculación (Student)</li> </ul> |                             |
| Archivos privados                                                   |                                                  |                             |
| Mis cursos                                                          | No se requiere clave de matriculación            |                             |
| Razonamiento Cuantitativo                                           | Matricularme                                     |                             |
|                                                                     |                                                  |                             |

**PASO 6:** Luego de este paso debe aparecer el siguiente mensaje: <u>*Esta matriculado en el curso*</u> con este mensaje ya podra acceder a las actividades:

| Universidad de<br>La Sabana        |           |              |     |              |              |             |
|------------------------------------|-----------|--------------|-----|--------------|--------------|-------------|
|                                    | SOPORTE 🗸 | TUTORIALES 🗸 | FAQ | LINEAMIENTOS | BIBLIOTECA 🗸 | BECHALLENGE |
| COMPETENCIAS CIUDADANAS CIUDADANAS |           |              |     |              |              |             |
| Está matriculado en el curso       | ).        |              |     |              |              | ×           |